# Faculty Web Publishing Guide

Using FileZilla (Windows)

FileZilla Version 3.30.0

Revised 2/14/2018

## **STEP 1**: DOWNLOAD FILEZILLA

FileZilla is one of many applications providing the means to connect to the University of West Georgia server, allowing you to then manage your website. To download and install FileZilla, complete the following steps

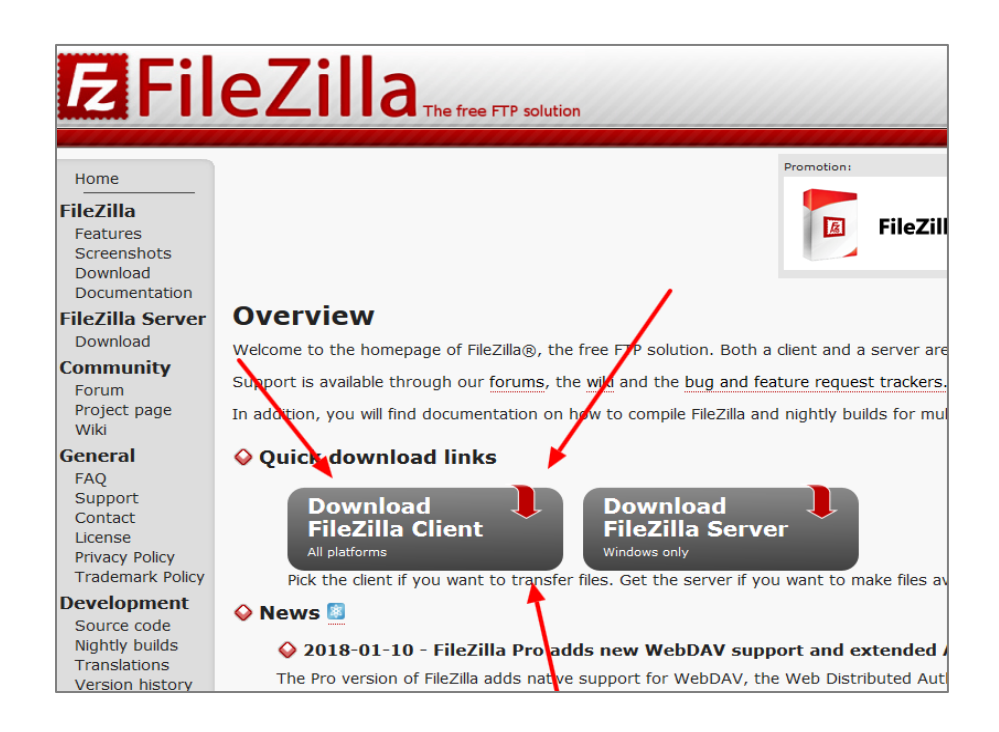

#### A. Navigate to FileZilla Application Website

- B. Click the "Download FileZilla Client" button under the "Quick download links" section.Make sure the client button is chosen and **not** the server button.
- **C.** Select the green "Download FileZilla Client" button underneath the "Windows (64bit)" header.
- **D.** A popup will ask you to "Please select your edition of FileZilla Client". Select the green button located underneath the right column that says "Download". This is the free version, and is all that's needed.
- **E.** Download the installer file to a location on your computer.

## **STEP 2: INSTALL FILEZILLA**

| E FileZilla Client 3.30.0 Setup                                                                                                    |            | 8     |  |  |  |
|----------------------------------------------------------------------------------------------------|------------|-------|--|--|--|
| License agreement and privacy policy<br>Please review these terms before installing FileZilla Client 3.30.0.                                                                                                    |            | Z     |  |  |  |
| Press Page Down to see the rest of the agreement.                                                                                                    |            |       |  |  |  |
| Table Contents:<br>A: License agreement<br>B: Privacy policy                                                                                                    |            | â     |  |  |  |
| SECTION A: License agreement                                                                                                    |            |       |  |  |  |
| GNU GENERAL PUBLIC LICENSE<br>Version 2, June 1991                                                                                                    |            | *     |  |  |  |
| If you accept the terms of this agreement and the privacy policy, click I Agree to continue.<br>You must accept the agreement and privacy policy to install FileZilla Client 3.30.0.                                                                                                    |            |       |  |  |  |
| Nullsoft Install System v3.01                                                                                                    |            |       |  |  |  |
| I Agree                                                                                                    | ) <b>Q</b> | incel |  |  |  |
|                                                                                                    |            |       |  |  |  |
| FileZilla Client 3.30.0 Setup                                                                                                    |            | 22    |  |  |  |
| Install Additional Software                                                                                                    |            |       |  |  |  |
| recommended for your computer                                                                                                    |            | Z     |  |  |  |
| Search Offer powered by bing                                                                                                    |            |       |  |  |  |
| Search Offer gives you safe and direct access to all of your favorite sites<br>via Bing powered search. Bing is focused on making the world's daily habits<br>inspiring and entertaining - whether you're searching the web, sharing<br>photos with family, or simply checking the weather, sports, or stock quotes.<br>Install the Search Manager extensions on Chrome and make Bing your<br>homepage, new tab and default search on all compatible browsers (applies<br>to Internet Explorer and Firefox) |            |       |  |  |  |
| Install Bing powered Chromium browser                                                                                                    |            |       |  |  |  |
| Deselect Both                                                                                                    |            |       |  |  |  |
| agree to install my choices above, and I acknowledge I have read and agree<br>to the <u>Terms of Use</u> and <u>Privacy Policy</u> . For uninstall information <u>click here</u> .                                                                                                    |            |       |  |  |  |
| Nullsoft Install System v3.01                                                                                                    |            |       |  |  |  |
| < Back Next >                                                                                                    | Ca         | ancel |  |  |  |

- **A.** Run the installer file you previously downloaded.
- B. When the installer starts, agree to the license agreement and privacy policy.
- C. Select whether you want FileZilla used for multiple logins, whether you'd like the selected components installed, the location for the installation, and whether you want a start menu folder for FileZilla or not. If unsure, leave each on its default value respectively and press next for each.
- D. The next two installer prompts after the start menu section ask permission to install additional software.
   DESELECT all check boxes on each respective screen and press next until the installation begins.
- E. Press finish and start FileZilla

## **STEP 3:** LAUNCH FILEZILLA

Take a moment to become accustomed to the main FileZilla window displayed below, as it will be the main interface for publishing your website. The section labeled "Your Computer Files" (e.g. The Local Directory Tree) is a folder view of each of your computer files. Directly to the right of it labeled "UWG Server Files" (e.g. The Remote Directory Tree) is a folder view of the files on connected server. Above them both is the server connection area, where information can be entered to connect to the UWG server (or any other server).

|                                                                                                    | _                                                                                                    |                                                                                                    |                                      | A 1. There 7 ()                                                                                                    |                |
|----------------------------------------------------------------------------------------------------|----------------------------------------------------------------------------------------------------|----------------------------------------------------------------------------------------------------|--------------------------------------|----------------------------------------------------------------------------------------------------|----------------|
| le Edit View Transfer                                                                                                    | Server Bookmarks                                                                                                    | Help                                                                                                    |                                      |                                                                                                    |                |
|                                                                                                    |                                                                                                    | 2   1 = 14, ∞ 00                                                                                                    | Best                                 | Cristman .                                                                                                    |                |
| 40                                                                                                    | Usemarrie:                                                                                                    | Password                                                                                                    | Pore                                 | Quickennet -                                                                                                    |                |
|                                                                                                    |                                                                                                    |                                                                                                    |                                      |                                                                                                    |                |
|                                                                                                    |                                                                                                    |                                                                                                    |                                      |                                                                                                    |                |
|                                                                                                    |                                                                                                    |                                                                                                    |                                      |                                                                                                    |                |
|                                                                                                    |                                                                                                    |                                                                                                    |                                      |                                                                                                    |                |
|                                                                                                    |                                                                                                    |                                                                                                    |                                      |                                                                                                    |                |
| al site: C:\Users\its-epe                                                                                                    | ters2\                                                                                                    |                                                                                                    |                                      | Remote site:                                                                                                    |                |
| 🛞 🧸 its-epe                                                                                                    | iters2                                                                                                    |                                                                                                    | A                                    |                                                                                                    |                |
| - itscs                                                                                                    | 10624                                                                                                    |                                                                                                    |                                      |                                                                                                    |                |
| Public                                                                                                    | dim                                                                                                    |                                                                                                    |                                      |                                                                                                    |                |
| TEMP                                                                                                    |                                                                                                    |                                                                                                    |                                      |                                                                                                    |                |
| windows                                                                                                    |                                                                                                    |                                                                                                    | -                                    |                                                                                                    |                |
| ename                                                                                                    | Filesize Filetype                                                                                                    | Last modified                                                                                                    |                                      | Filename Filesize Filetype Last modified Permissions C                                                                                                    | Owner/Gro      |
| .PhpStorm2016.3                                                                                                    | File folder                                                                                                    | 1/30/2018 3:47:57                                                                                                    |                                      |                                                                                                    |                |
| AppData<br>AppEcation Data                                                                                                    | File folder                                                                                                    | 4/5/2012 4:52:32 PM                                                                                                    |                                      | Not connected to any server                                                                                                    |                |
| Contacts                                                                                                    | File folder                                                                                                    | 2/8/2018 2:21:14 PM                                                                                                    |                                      |                                                                                                    |                |
| Cookies                                                                                                    | File folder<br>File folder                                                                                                    | 2/14/2018 12:45:56                                                                                                    |                                      |                                                                                                    |                |
| Documents                                                                                                    | File folder                                                                                                    | 2/15/2018 3:12:49                                                                                                    |                                      |                                                                                                    |                |
| Downloads<br>Favoriter                                                                                                    | File folder                                                                                                    | 2/15/2018 2:35:25 2/8/2018 2:21:14 884                                                                                                    | -                                    |                                                                                                    |                |
| ected 1 directory.                                                                                                    |                                                                                                    |                                                                                                    |                                      | Not connected.                                                                                                    |                |
| ver/Local file                                                                                                    | Direction Remote                                                                                                    | e file                                                                                                    | Size Priority Tim                    | Reason                                                                                                    |                |
|                                                                                                    |                                                                                                    |                                                                                                    | -                                    | () Qu                                                                                                    | eue: empty 🛛 🔍 |
| FileZilla                                                                                                    |                                                                                                    |                                                                                                    |                                      | 4 1 2000 7 0                                                                                                    |                |
| e Edit View Transfer                                                                                                    | Server Bookmarks                                                                                                    | Help<br>1, TT CI CI A                                                                                                    |                                      |                                                                                                    |                |
| t:                                                                                                    | Username:                                                                                                    | Password:                                                                                                    | Port:                                | Quickconnect -                                                                                                    |                |
|                                                                                                    |                                                                                                    |                                                                                                    |                                      |                                                                                                    |                |
|                                                                                                    |                                                                                                    |                                                                                                    |                                      |                                                                                                    |                |
| 0501                                                                                                    |                                                                                                    |                                                                                                    | 554                                  |                                                                                                    |                |
| SERV                                                                                                    | ER CONI                                                                                                    | NECTION A                                                                                                    | AREA                                 |                                                                                                    |                |
|                                                                                                    |                                                                                                    |                                                                                                    |                                      |                                                                                                    |                |
|                                                                                                    |                                                                                                    |                                                                                                    |                                      |                                                                                                    |                |
|                                                                                                    |                                                                                                    |                                                                                                    |                                      |                                                                                                    |                |
| cal site: C:\Users\its-epe                                                                                                    | ters2\                                                                                                    |                                                                                                    |                                      | Remote size                                                                                                    |                |
| al site: C:\Users\its-epe                                                                                                    | ters2\<br>ters2<br>nie24                                                                                                    |                                                                                                    |                                      | Remote site                                                                                                    |                |
| al site: C:\Users\its-epe                                                                                                    | ters2\<br>tters2<br>nie24                                                                                                    |                                                                                                    |                                      | Remete size                                                                                                    |                |
| al site: C:\Users\its-epe                                                                                                    | ters2\<br>tters2<br>nie24<br>Am                                                                                                    |                                                                                                    |                                      | Remote alte                                                                                                    |                |
| al site: C:\Users\its-epe                                                                                                    | ters2\<br>iters2<br>nie24<br>thm                                                                                                    |                                                                                                    |                                      | Remote ale:                                                                                                    |                |
| al site: C:\User\its-epe<br>                                                                                                    | ters2\<br>rters2<br>nic24<br>thm                                                                                                    |                                                                                                    |                                      | ferstrate                                                                                                    | FS             |
| al site: C:\Users\its-epe                                                                                                    | ters2<br>nic24<br>thm<br>JR COMP                                                                                                    |                                                                                                    |                                      | Tenter and UWG SERVER FIL                                                                                                    | ES             |
| al site: C:\Users\Its-epe                                                                                                    | tters2\<br>nic24<br>thm<br>JR COMP                                                                                                    |                                                                                                    | is                                   | Thereiner also                                                                                                    | ES             |
| Al site: C\\Users\its-epe<br>() - B its-ipa<br>its-jda<br>its-jda<br>its-j                                                                                                    | ter:2,<br>nie24<br>JR COMP                                                                                                    |                                                                                                    | is a second                          | Thereity and<br>Thereity and<br>UWG SERVER FIL                                                                                                    | ES             |
| al site: C.\Users\its-epe                                                                                                    | tter2\<br>tter2<br>nic24<br>thm<br>JR COMP<br>File folder                                                                                                    |                                                                                                    | is                                   | Tenary<br>UWG SERVER FIL                                                                                                    | ES             |
| al site: C/Users/18:-ope<br>C/Users/18:-ope<br>tess<br>tess                          | teri2\<br>eteri2<br>nie24<br>thm<br>JR COMP<br>File folder<br>File folder<br>File folder                                                                                                    | PUTER FILE                                                                                                    | is                                   | Tenuts and<br>UWG SERVER FIL                                                                                                    | ES             |
| al site: C\Userv\its-spe<br>B. It-spe<br>B. It-spe<br>B. It-spe<br>It-spe<br>It- | ters2\<br>den2<br>ini24<br>thm<br>JR COMP<br>File folder<br>File folder<br>File folder<br>File folder                                                                                                    | PUTER FILE<br>28/20822254444<br>274/208222558                                                                                                    | is                                   | Teache an<br>Teache<br>Teache | ES             |
| Al site: Cr\Uters\ts-ope<br>It site<br>It sites<br>It sites<br>It sit sites<br>It sites<br>It sites<br>It sites<br>It sites<br>It sites<br>It site                                                                                                    | teri2\<br>teri2<br>thm<br>JR COMF<br>File folder<br>File folder<br>File folder<br>File folder<br>File folder<br>File folder                                                                                                    | 20/2018 22134 PM<br>20/2018 22134 PM<br>20/2018 124954<br>20/2018 124954                                                                                                    | is                                   | Tende ate<br>UWG SERVER FIL                                                                                                    | ES             |
| Al alter C\Ulers\\ts-opt                                                                                                    | ten2)<br>ten2<br>thm<br>JR COMP<br>File folder<br>File folder<br>File                                                                                                    | PUTER FILE<br>20/2018/2/2134 PM<br>2/4/2018/2/2534<br>2/15/2018/21496-<br>2/15/2018/21349-<br>2/15/2018/21349-                                                                                                    | is                                   | Therein and UWG SERVER FIL                                                                                                    | ES             |
| Al alter C/Ulerr/Its-ope<br>Its/Strap<br>Its/Strap<br>Its/Str                                                                                                    | ten2)<br>ten2<br>thm<br>JR COMP<br>File folder<br>File folder<br>File                                                                                                    | PUTER FILE<br>20/008/22134/94<br>2/4/208/32466_<br>2/5/008/3265_<br>2/5/008/3265_<br>2/5/008/3265_<br>2/5/008/3265_<br>2/5/008/3265_<br>2/5/008/2265_<br>2/5/008/205_<br>2/5/008/205_<br>2/5/008/20000000000000000000000000000000                                                                                                    |                                      | Trends an<br>Trends an<br>UWG SERVER FIL<br>Net connected.                                                                                                    | ES             |
| Columnation of the second of the second of t                                                                                                    | tess2)<br>attes2<br>nici2<br>thm<br>JR COMP<br>File folder<br>File folder<br>File fo                                                                                                    | PUTER FILE<br>20/2018 2214 FM<br>2/3/2018 124564<br>2/3/2018 124564<br>2/3/2018 12456<br>2/3/2018 12456<br>2/3/2018 1245<br>2/3/2018 1245<br>2/3/2018 12                                                                                                    | Sce Priority Tra                     | Tenano<br>TReame<br>Not connected.                                                                                                    | ES             |
| Colliser: Utiliser: Utilis                                                                                                    | ters2)<br>eten2<br>nic24<br>thm<br>JR COMP<br>File folder<br>File folder<br>File folder<br>File folder<br>File folder<br>File folder<br>File folder<br>File folder<br>File folder<br>File folder                                                                                                    | PUTER FILE<br>20/2018 221:34 94<br>20/2018 225:54<br>20/2018 235:26<br>20/2018 235:26<br>20/2018 235:26<br>20/2018 235:26<br>20/2018 235:26<br>20/2018 235:26<br>20/2018 235:26<br>20/2018 235:26<br>20/2018 25:26<br>20/2018 25:26<br>20/200                                                                                                    | Sce Priority Tim                     | Finance Finance UWG SERVER FIL Instance in by total Nationweakd. Reson                                                                                                    | ES             |
| cal site:<br>Cit/User/Use-spec<br>Cit/User/Use-spec<br>Cit/User/Use-spec<br>Cit/User/User/User/User/User/User/User/User                                                                                                    | eec2.<br>eec2<br>nic24<br>thm<br>JR COMP<br>File fider<br>File fider<br>File fider<br>File fider<br>File fider<br>File fider<br>File fider<br>File fider<br>File fider                                                                                                    | PUTER FILE<br>20/03822134 PM<br>2042/038234564<br>2050/03823456<br>2050/0382346<br>2050/038234<br>2050/038234<br>2050/038234<br>2050/038234<br>2050/03824<br>2050/03824<br>2050/03000000000000000000000000000000000                                                                                                    | SS Privity Tar                       | Tenary and<br>UWG SERVER FIL<br>Notaneous y and<br>Nationectors of y and<br>Reson                                                                                                    | ES             |
| al at the Cither the spectrum of the spectrum of the spectrum                                                                                                    | tero2.<br>mid8<br>thm<br>JR COMF<br>File folder<br>File folder<br>File f | PUTER FILE<br>24/2018/22134 PM<br>2/14/2018/22054<br>2/15/2018/23/04/2<br>2/15/2018/23/04/2<br>2/15/2018/23/04/2<br>2/15/2018/23/04/24<br>16/00<br>16/00<br>16/ | Set Printy Ter                       | Tenner<br>Tenner<br>Herconeted<br>Net conneted<br>Feary                                                                                                    | ES             |
| at all all Culture la far all all all all all all all all all a                                                                                                    | terci),<br>terci),<br>trick<br>UR COMP<br>For local<br>For local                                                                                                    | PUTER FILE<br>20/2018 22134 944<br>204/2018 124556<br>205/2018 124556<br>205/2018 124556<br>205/2018 124556<br>130/2018 12456<br>130/2018 12456<br>14/2018<br>15/2018 12456<br>15/2018<br>15/2018<br>15/20                                                                                                    | 55 1 Pierry Tr<br>521 Pierry Tr<br>0 | Transfer and<br>Transfer<br>Hist connected.<br>Rescon                                                                                                    | ES             |
| at alar Citherite spectrum<br>at alar Citherite spectrum<br>topic<br>Participation Data<br>Context<br>Participation Data<br>Context<br>Decoments<br>Decoments                                                                                                    | tere?.<br>mick<br>tere?<br>JR COMP<br>File fielder<br>File fielder<br>File fielder<br>File fielder<br>File fielder<br>File fielder<br>File fielder<br>File fielder<br>File fielder<br>File fielder<br>File fielder<br>File fielder<br>File fielder<br>File fielder<br>File fielder                                                                                                    | 20/2018 2214 FM<br>20/2018 2214 FM<br>20/2018 23146 FM<br>20/2018 2355<br>20/2018 2355<br>20/2018 20/2018<br>20/2018 20/2018<br>20/2018<br>20/2018 20/2018<br>20/2018 20/2018<br>20/2018 20/2018<br>20/2018 20/2018<br>20/2018<br>20/2018 20/2018<br>20/2018<br>20/200<br>20/2000<br>20                                                                                                    |                                      | Tenane<br>Hearing<br>Net connected.<br>Recon                                                                                                    | ES             |
| al date Collocation experiences of the collection of the collection of the collectio                                                                                                    | tere?.<br>mick<br>the<br>UR COMP<br>File folder<br>File folder<br>File f | PUTER FILE<br>24/208 2234 FM<br>20/208 22454 FM<br>20/208 22454<br>20/208 22454<br>20/208 22454<br>20/208 22454<br>20/208 22454<br>20/208 22454<br>20/208 22454<br>20/208 22454<br>20/208 22454 FM<br>20/208 22454 FM<br>20/208 2000 FM<br>20/208 2000 FM<br>20/2000 FM<br>20/2000 FM<br>20/2000 F                                                                                                    | SC Prety Tr                          | Tennets atc. UWG SERVER FIL Ide connected Net connected Reserv                                                                                                    | ES             |
| ad all Clibertub ege<br>ad all Clibertub ege<br>all best<br>all best<br>al                                                                                                    | terci)<br>terci)<br>terci)<br>JR COMP<br>For later<br>For later                                                                                                    | PUTER FILE<br>28/208222134 PM<br>224/2082124546<br>225/20882124556<br>225/208823846<br>225/208823826<br>23/208823826<br>33/2082374358<br>4<br>rfe<br>res_                                                                                                    | See Printy Ten                       | Prents at                                                                                                    | ES             |

 A. The main FileZilla window should appear as shown below: If panels are missing, go to "view" within the menubar and select all options as shown below:

|                     | Refresh                   | F5     |
|---------------------|---------------------------|--------|
|                     | Directory listing filters | Ctrl+I |
|                     | Directory comparison      | •      |
|                     | Synchronized browsing     | Ctrl+Y |
| ✓                   | Filelist status bars      |        |
| $\checkmark$        | Toolbar                   |        |
| $\checkmark$        | Quickconnect bar          |        |
| $\checkmark$        | Message log               |        |
| $\checkmark$        | Local directory tree      |        |
| $\checkmark$        | Remote directory tree     |        |
| <ul><li>✓</li></ul> | Transfer queue            |        |

FileZilla Version 3.30.0

## **STEP 4:** CONNECTING TO THE UWG SERVER

In order for a website to be published online, its files must first be transferred to a server. The following information is needed to connect to the UWG web server. These values will be used in the steps further below.

#### "<u>Host</u>": webfiles.westga.edu

"Protocol": SFTP – SSH File Transfer Protocol

"Logon Type", select Normal or Ask for password

"User": Your UWG ID (without @westga.edu)

"Port Number": 22

If prompted, also use your UWG password to compliment your username

| Site Manager                            | ×                                                                                                    |
|-----------------------------------------|----------------------------------------------------------------------------------------------------|
| Select Entry:<br>My Sites               | General     Advanced     Transfer Settings     Charset       Host:     webfiles.westga.edu     Port:       Protocol:     SFTP - SSH File Transfer Protocol <ul> <li>Transfer Protocol</li> <li>Transfer Protocol</li></ul> |
|                                         | Logon Type: Ask for password  User: its-epeters2 Password: Packground color: None                                                                                                    |
| New Site New Folder New Bookmark Rename | Comments:                                                                                                    |
| Delete Duplicate                        | Connect OK Cancel                                                                                                    |

- A. To connect, first open FileZilla's "Site Manager" view the file menu in the main menu bar, but pressing the button directly underneath the file menu, or by pressing ctrl+S.
- B. Enter the information provided above. To the left is an example; you can leave "Port" empty.
- C. Press Connect.
- D. Pay attention to the log in Step 3's "Server Connection Area". It should state that the server has been connected to.

## **STEP 5:** PUBLISHING YOUR WEBSITE

By default, your website URL is:

#### http://www.westga.edu/~your\_username

All intended website files need to be transferred from your personal computer files to the UWG server, specifically to the following server directory:

### /home/UWG/**your\_username**/public\_html

Any files outside of public\_html will not be displayed online. Double click the "public\_html" folder on the UWG server view. Within it, you should see a page named **index.html**. This is the default file that displays on your UWG website and should be replaced with your own. Again, files located outside of the public\_html folder will not be displayed online. Navigate to your website's files on the left side folder view (your personal files). Then, drag and drop your website files from your computer (left side) to the connected UWG server (right side) as shown in step 3. The index.html file of your website must be in the UWG public\_html folder:

## **STEP 6:** VIEWING YOUR WEBSITE

Now visit your personal URL to see your new website:

Your URL is: <u>http://www.westga.edu/~USERNAME</u>

FileZilla Version 3.30.0

Revised 2/14/2018